# HD Color Video Camera

# **User Manual**

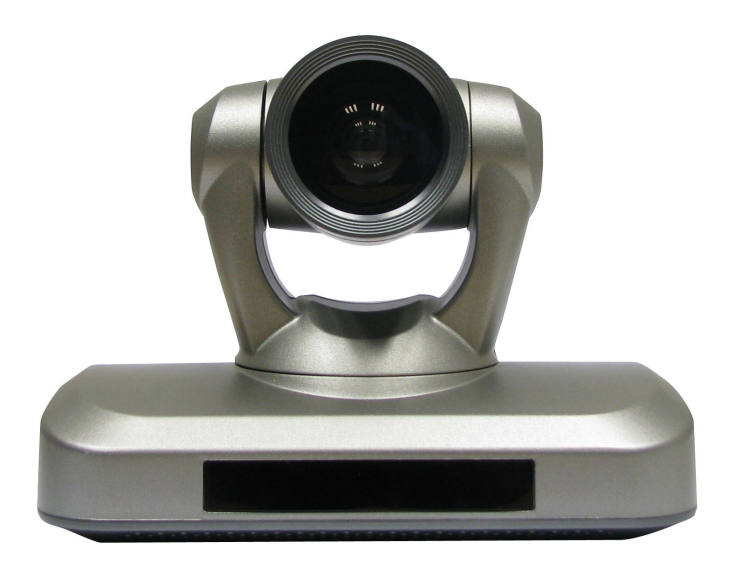

## **Preface:**

Thanks for using our HD color video conference camera.

The manual introduces the function, installation and operation of the HD camera. Prior to installation and usage, please read the manual thoroughly

## Warning

This product can be only used in specified range in order to avoid any damage or danger.

Don't expose the camera to rain or moisture place. Don't remove the cover to reduce the risk of electric shock. Refer servicing to qualified personnel;

Never operate the camera under unqualified temperature, humidity and power supply.

Only use the replacement parts recommended by us.

Please use the soft cloth to clean the dome. Use neuter cleanser if bad smeared. No use the strong or corrosive cleanser avoiding scuffing.

Be careful of moving, never press the drive parts heavily avoiding camera trouble.

## Notes

Electromagnetic fields at the specific frequency may affect the image quality.

## [Contents]

| 1、  | Notes                            | 3  |
|-----|----------------------------------|----|
| 2、  | Accessories                      | 4  |
| 3、  | Fast Installation                | 4  |
| 4、  | Camera Highlights                | 7  |
| 5、  | Camera specifications            | 8  |
| 6、  | Camera interface explanation     | 8  |
| 7、  | Remote Controller explanation1   | 0  |
| 8、  | Usage of IR remote controller    | 11 |
| 9、  | VISCA RS-232 pin specs           | 15 |
| 10、 | Series COM Control               | 16 |
| 11、 | Menu Setting                     | 3  |
| 12、 | Maintenance and Trouble Shooting | 34 |

## Notes

## **Electric Safety**

Installation and operation must accord with electric safety standard

## **Caution to transport**

Avoid stress, vibration and soakage in transport, storage and installation.

## Polarity of power supply

The power supply of the product is  $\pm 12V$ , the max electrical current is 2A .polarity of the power supply drawing.

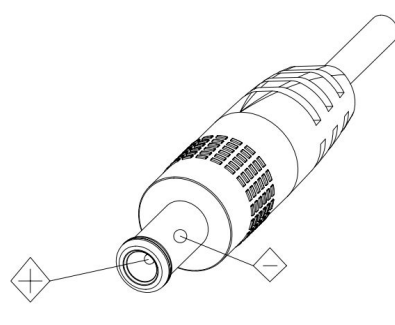

## **Careful of installation**

Never move the camera by seizing the camera head . Don't rotate camera head by hand, otherwise, mechanical trouble will occur.

This series item must put on the smooth desk or platform , and it can not be installed slantways ;

If the camera is installed on TV or computer , the base can be fixed by three double-sided adhesive tray.

Don't apply in corrosive liquid , gas or solid environment to avoid the cover which is made up of organic material .

To make sure no obstacle in rotation range

Never power on before installation is not completed

## Don't dispatch discretionarily

We are not responsible for any unauthorized modification or dismantling .

## Attention

## Electromagnetic filed under certain rate may affect camera image!

## **Supplied Accessories**

When you unpack , check that all the supplied accessories are included :

- Camera .....1
- Power adaptor .....1
- Power cable.....1
- RS232 cable.....1
- Remote controller.....1

User manual .....1

Double-side glue shim ......4

## **Fast Installation**

Please check the connection before turn on .

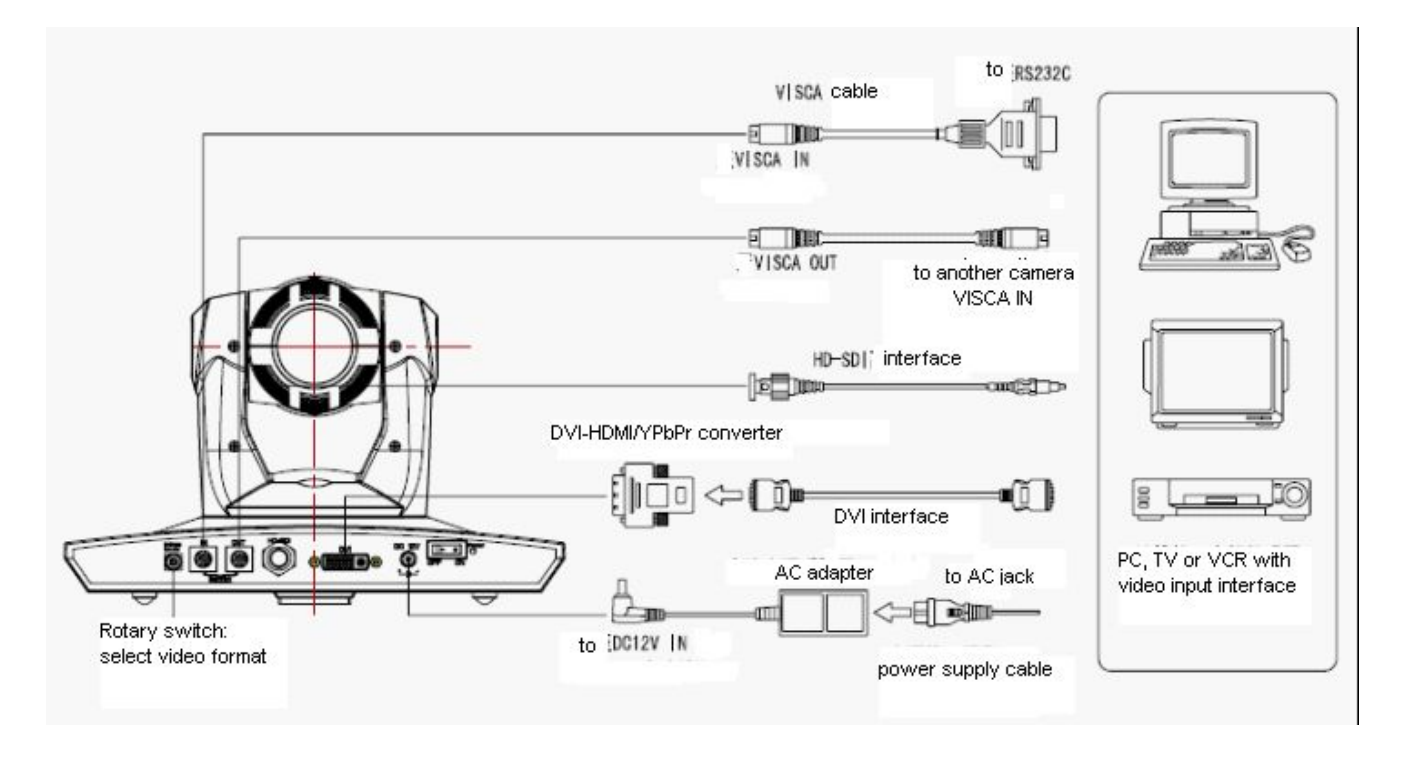

## 2, Bottom Dial Switch Setting

Bottom Dial Switch to be set as both OFF, means camera is working under normal mode.

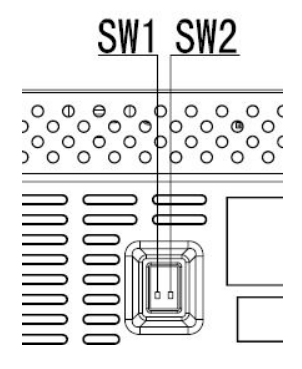

|   | SW-1 | SW-2 | Explanation                  |  |
|---|------|------|------------------------------|--|
| 1 | х    | OFF  | Updating mode (Software      |  |
|   |      |      | update mode)                 |  |
| 2 | х    | OFF  | Updating mode (Software      |  |
|   |      |      | update mode)                 |  |
| 3 | OFF  | ON   | Debugging mode (Factory      |  |
|   |      |      | debug mode)                  |  |
| 4 | ON   | ON   | Working mode (Normal working |  |
|   |      |      | mode)                        |  |

## 3、The Rotary Switch Setting

the video format setting selections:

| Dial Switch | М       |  |
|-------------|---------|--|
| 0           |         |  |
| 1           |         |  |
| 2           | 1080I60 |  |
| 3           | 1080I50 |  |
| 4           | 720P60  |  |
| 5           | 720Р50  |  |
| 6           | 1080P30 |  |
| 7           | 1080P25 |  |

| 8 |                                |  |
|---|--------------------------------|--|
| 9 |                                |  |
| А |                                |  |
| В |                                |  |
| С |                                |  |
| D |                                |  |
| E |                                |  |
| F | Display in setted video format |  |

## Note: Please restart the camera after shift the video format

4, When Power supply switch is "on", the indicator light is open(red color)

5, Camera initializes after 5 sec: Rotate to the right limit, move to the down limit; Then turn left, motor stops when horizontal and vertical rotation is in middle, camera lens will move to the wide angle position. Initialization finishes . (Note : camera will move to the preset position no.0 if saved 0 preset)
6、Factory Default : entry into the OSD menu by press the menu key, 【MENU】-> 【SETTINGS】-> 【Restore】, moving the left/right key to press 【Yes】, then confirm by 【HOME】 key.

| Default                                 |  |  |  |  |
|-----------------------------------------|--|--|--|--|
| ======================================= |  |  |  |  |
| System parameters default               |  |  |  |  |
| Camera parameters default               |  |  |  |  |
| Pan/Tilt parameters default             |  |  |  |  |
| Complete default                        |  |  |  |  |
|                                         |  |  |  |  |
|                                         |  |  |  |  |
| Return / M E N U                        |  |  |  |  |
|                                         |  |  |  |  |
|                                         |  |  |  |  |

## **Camera highlights**

 $1_{\sim}$  3x optical zoom, 90 degrees wide angle

2. Completed Interfaces, providing both DVI interface (including both YPbPr and HDMI signal) and CVBS interface (optional)

3. IR remote controller signal transparent transmission function : camera can receive both its own remote controller signal and the controller signal of terminal equipment by converting to serial signal then executing .

#### **Camera Specifications :**

- 1、Vdeo format: 1080P30/25、1080I60/50、720P60/50
- 2、Output Interface : DVI (YPbPr、HDMI)、HD-SDI、CVBS(optional)
- 3、Image Sensor: 1/2.8 inch 3.2M pixels high quality HD CMOS sensor
- 4、Focal: 3.0mm ~ 9.0 mm(3X), F1.2 2.1, angle of pan view: 90°~ 32°(1080) / 60°~21°(720)
- 5、The Rotation range: pan: ±100°; pan: -30°~+30°, support in-ceiling installation
- 6、The Control speed: pan: 0.1°-50°/s; pan: 0.1°-45°/s
- 7. Presets No.: 10 (it can reach to 32 preset position by COM command) , precision error:  $0.2^{\circ}$
- 8. Support auto/ manual white balance , auto/manual exposure (iris , shuttle ) , auto/OnePush

mode

- 9、Support WDR technical : performance ≥100dB,
- 10、Control Signal interface: 8 pin mini DIN,RS232, VISCA/Pelco-D/Pelco-P
- 11、Power interface : HEC3800 power jack , Power supply adapter: DC12V/1.5A
- $12\,{\scriptstyle\scriptstyle\smallsetminus}$  Max. consumption: 12W
- 13、Working temperature: -5 ~ 45  $^\circ\!\mathrm{C}$
- 14、 Storage temperature: -20 ~ 60  $^\circ\!\!\!\mathrm{C}$
- 15、Weight: 1.3kg

## **Camera Interface Explanation**

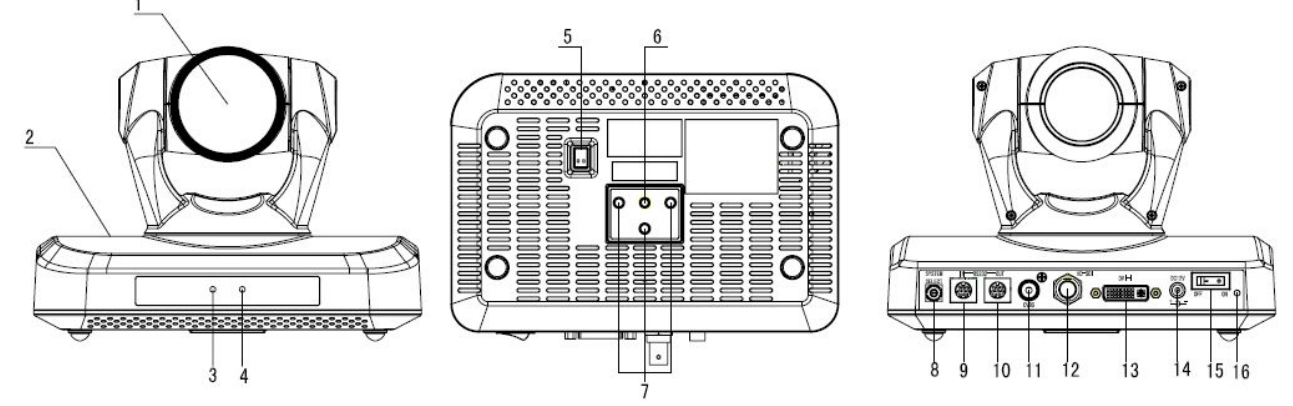

- 1. Lens
- 2. Main Camera Base
- 3. Power indicator
- 4. Remote Controller Receiver indicator
- 5. Bottom dial Switch
- 6. Tripod screw hole
- 7. Installation fixing hole
- 8. Rotary switch:video format selection

- 9. RS232 controller interface(IN)
- 10. RS232 controller interface(OUT)
- 11. CVBS interface (for options)
- 12. HD-SDI interface
- 13. DVI-I interface( YPbPr,HDMI)
- 14. DC12V input power supply jack
- 15. Power switch
- 16. Power indicator (Red)

## Dimension

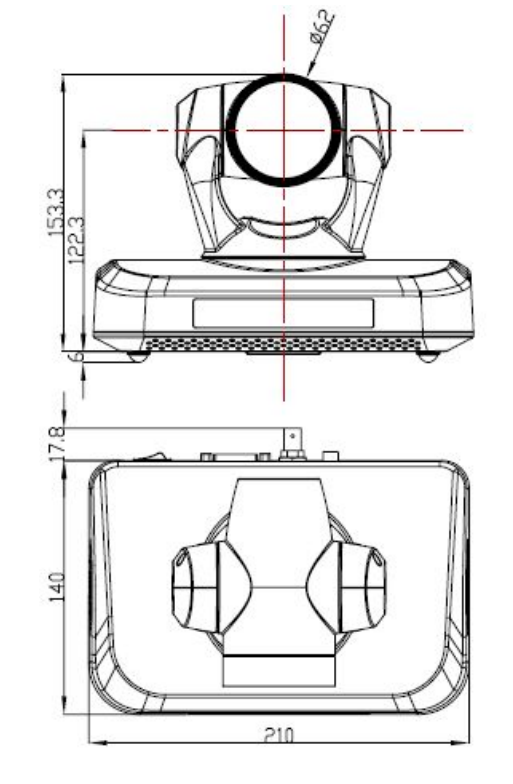

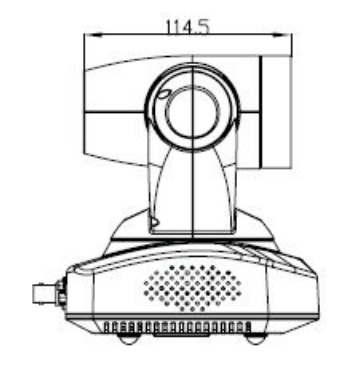

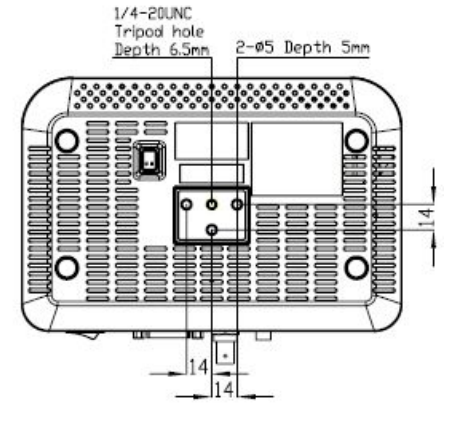

#### **Remote Controller:**

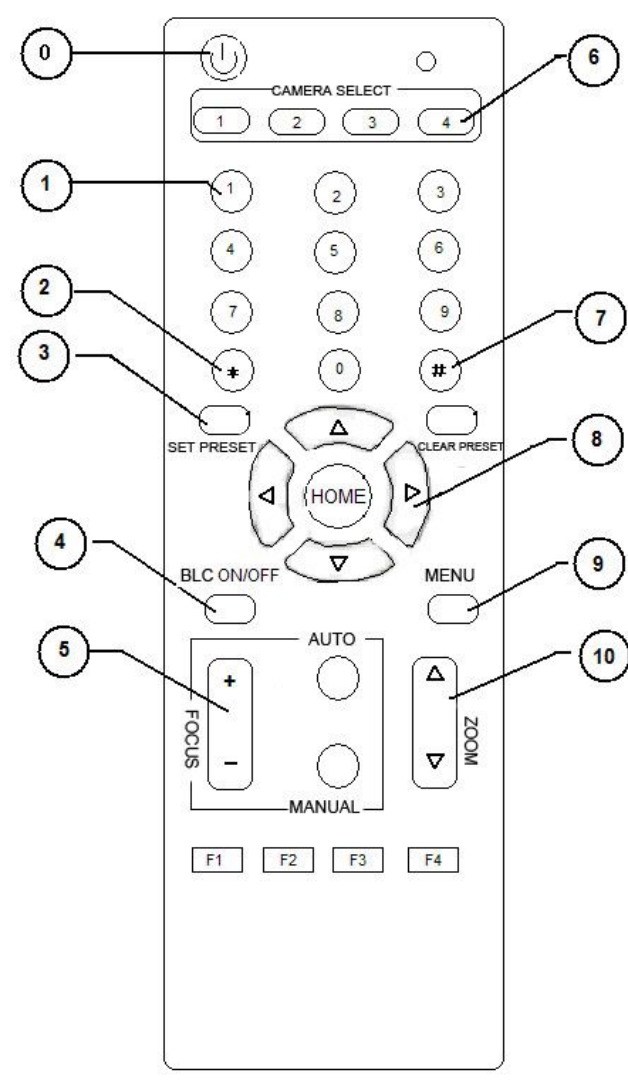

## 0、Standby key

Press one time, camera enter into standby mode, press one more time, camera goes back to the mode before standby. (**Note**: power consumption under standy mode is half of normal mode)

#### **1**、Number key

Set or run presets

#### 2、\*key

3. Set preset key:

## Set preset:

Set preset key + 0-9 number key:

Clear preset key:

Clear preset key + 0-9 number key

or: # + # + #: clear all the presets

## $4 \mathbf{v}$ BLC control key

BLC ON: open black light compensation (only work when exposure mode setting is Auto)

BLC OFF: close black light compensation (Only available in the exposure mode effective for Auto)

## 5 , Focus control key

Focus+: focus length far from near

Focus—: focus length near from far

Auto focus: invalid

Manual focus: the camera focus mode is manual

## 6、Camera address selection

Select the camera which want to be controlled

#### 7、 # key

Key combination use

#### 8、pan/tilt control key

- Press Akey : up
- Press **▼**key : down
- Press ◀key : left
- Press ▶key: right

"HOME" key: Return to the middle position

#### 9、Menu setting

Open or close the OSD menu

10、Zoom Control key

zoom+: lens near

zoom--: lens far

## 11.controlling camera address selection

(\*) + (#) + (F1): Camera Address No.1
(\*) + (#) + (F2): Camera Address No. 2
(\*) + (#) + (F3): Camera Address No. 3

(\*) + (#) + (F4): Camera Address No. 4

## **IR Remote Control**

When the camera is working, users can control the pan/tilt/zoom, setting and taking preset positions via remote controller.

Instruction:

1. In this instruction, "press the key" means a click rather than a long-press, and a special note will be given if a long-press for more than one second is required.

2. When a key-combination is required, do it in sequence. For example, "\*+#+F1"means press"\*"first and then press"#" and press"F1"at last.

## 1.Pan/Tilt Control

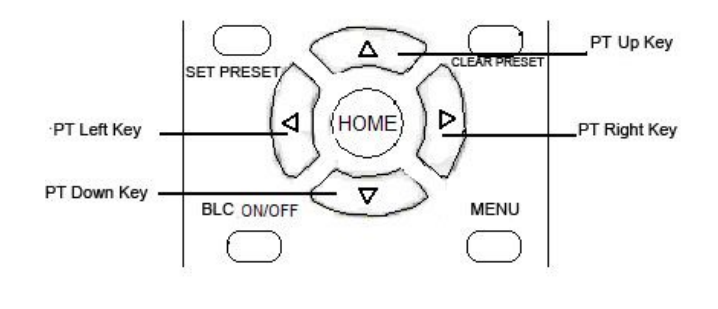

Up: press A

Down: press '

Left: press <

Right: press

Back to middle position: press"HOME"

Press and hold the up/down/left/right key, the pan/tilt will keep running, from slow to fast, until it run to the endpoint; The pan/tilt running stops as soon as the key is released.

## 2. Zoom Operation

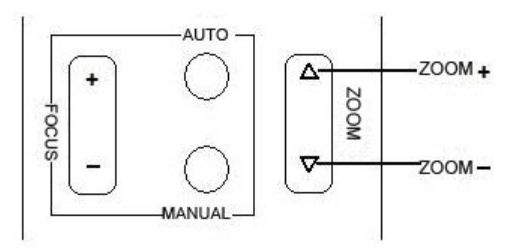

ZOOM OUT: press "ZOOM **A**" key

ZOOM IN: press "ZOOM ▼" key

Press and hold the key, the camera will keep zooming in or zooming out and stops as soon as the key is released.

## 3. Focus Control

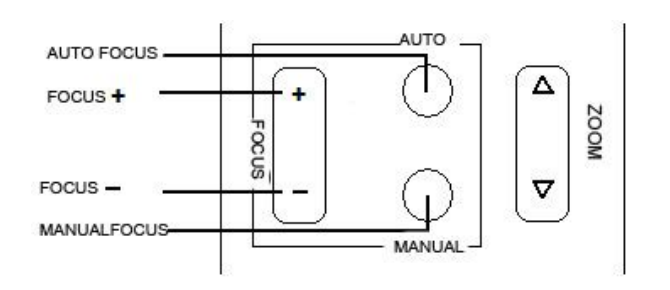

Focus (far): Press "focus+" key Focus (near): Press "focus-"key Auto Focus: Press "auto" Manual Focus: Press "manual"

Press and hold the key, the action of focus continues and stops as soon as the key is released. **4.BLC Setting** 

# BLC ON/OFF MENU

BLC ON: Press BLC ON/OFF BLC OFF: Press again Only valid in mode of auto exposure.

## 5.Presets setting

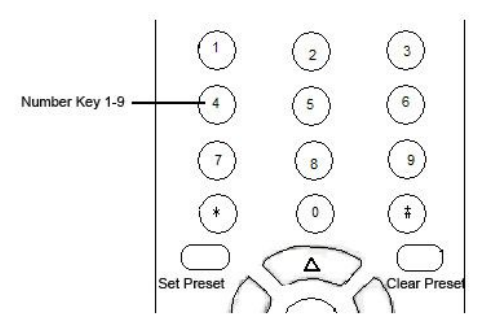

1. Preset setting : to set a preset position, the users should press the "SET PRESET" key first and then press the number key 0-9 to set a relative preset, 10 preset positions in total are available.

2. Preset clearing : to clear a preset position, the user can press the "CLEAR PRESET" key first and then press the number key 0-9 to clear the relative preset;

Note : press the "#" key three times continually to cancel all the presets.

## 6、Run Presets

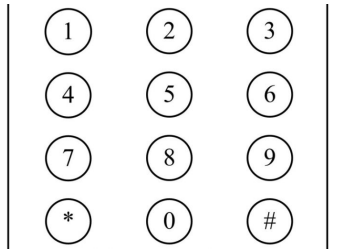

Press a number key 0-9 directly to run a relative preset.

**Note:** Action in vain if a relative preset position is not existed.

## 7、Camera Address Setting

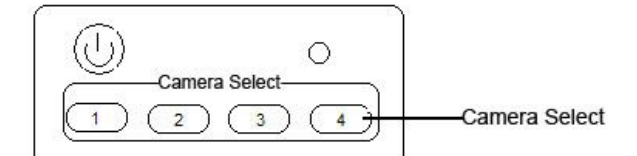

Select the camera you want to controller by press the number key

## 8、Camera Remote Controller Address Setting

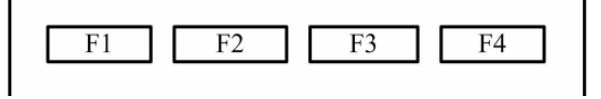

**(\*)** + **(**# **)** + **(**F1 **)**: Camera Address No.1

**(\*)** + **(**# **)** + **(**F2 **)**: Camera Address No. 2 **(\*)** + **(**#**)** + **(**F3**)**: Camera Address No. 3 **(\*)** + **(**# **)** + **(**F4 **)**: Camera Address No. 4

## **RS-232C Interface:**

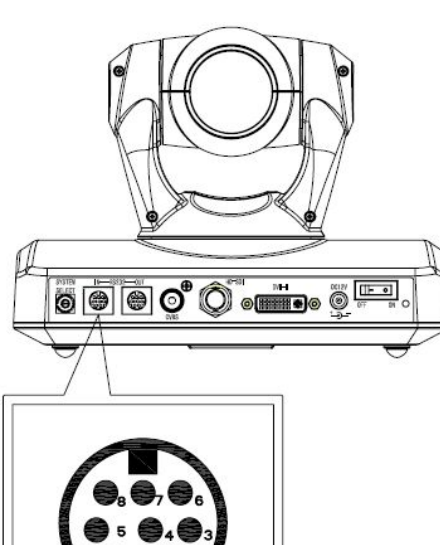

| Camera   | Windows DB-9 |
|----------|--------------|
| 1.DTR    | 1.CD         |
| 2.DSR    | 2.RXD        |
| 3.TXD    | 3.TXD        |
| 4.GND    | A.DTR        |
| 5.RXD    | 5.GND        |
| 6.GND /  | ∕6.DSR       |
| 7.IR OUT | 7.RTS        |
| 8.NC     | 8.CTS        |
| C        | ).RI         |

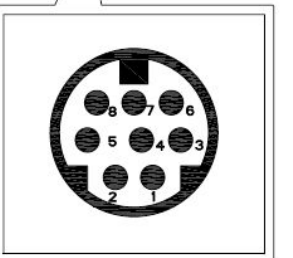

| No. | Function |
|-----|----------|
| 1   | DTR      |
| 2   | DSR      |
| 3   | TXD IN   |
| 4   | GND      |
| 5   | RXD IN   |
| 6   | GND      |
| 7   | IR OUT   |
| 8   | NC       |

Camera **Mini DIN** 

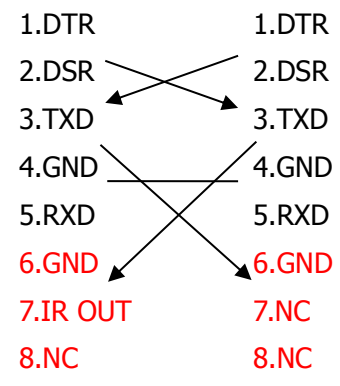

**VISCA Network Way** 

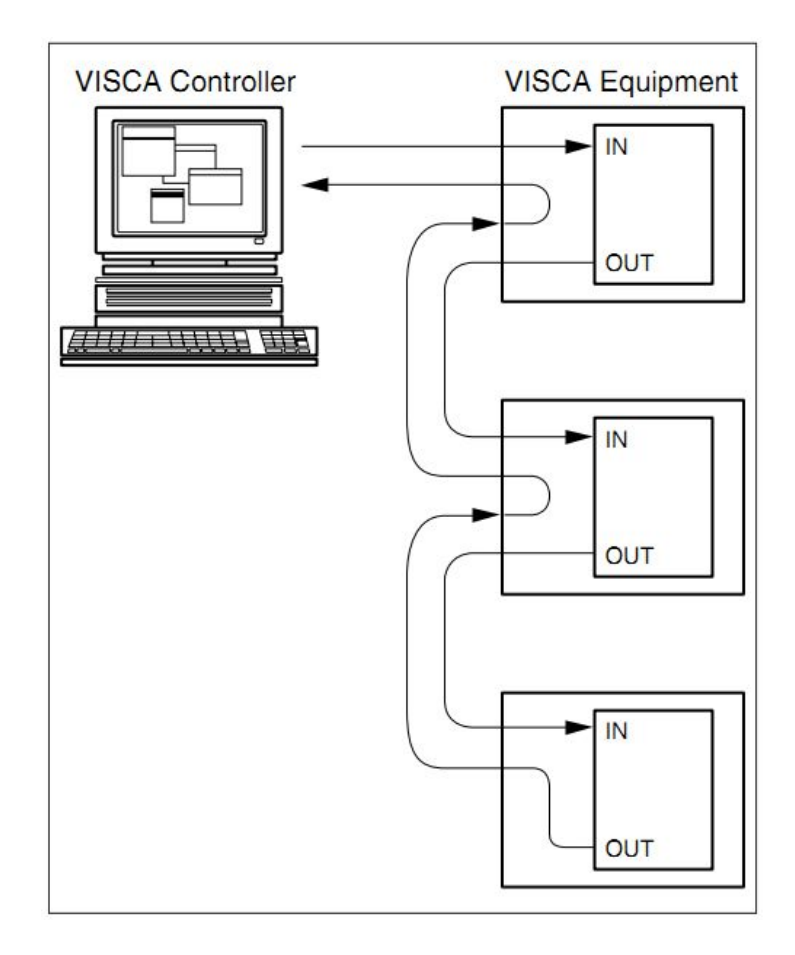

## **Serial Communication Control**

The camera can be controlled by RS232 interface (VISCA IN) when under normal operation; the serial parameters are as follows:

Baud rate: 2400/4800/9600/115200bit/sec;

Start bit: 1

Data bit: 8

Stop bit: 1

Check bit: N/A

Camera initializes after power is on: Rotate to the left bottom, move to the right top, then back to the middle position. Camera lens will move to the furthest position, OnePush focus mode, automatic exposure mode. If preset 0 is set, it will turn to preset 0 when Initialization finishes. Then the camera can be controlled by serial command.

## **VISCA Protocol List**

## Section1 Camera Return Command

| Ack/Completion Message |          |                                              |  |  |  |
|------------------------|----------|----------------------------------------------|--|--|--|
| Command<br>packet      |          | Note                                         |  |  |  |
| ACK z0 41 FF           |          | Returned when the command is accepted.       |  |  |  |
| Completion             | z0 51 FF | Returned when the command has been executed. |  |  |  |
| z = camera address + 8 |          |                                              |  |  |  |

#### Error Messages

|                           | Command packet | Note                                                                                                    |
|---------------------------|----------------|----------------------------------------------------------------------------------------------------|
| Syntax Error              | z0 60 02 FF    | Returned when the command format is different or when a command with illegal command parameters is accepted                                                     |
| Command Not<br>Executable | z0 61 41 FF    | Returned when a command cannot be executed due to current conditions. For example, when commands controlling the focus manually are received during auto focus. |

## Section2 Camera Control Command

| Command        | Function            | Command packet             | Note                             |
|----------------|---------------------|----------------------------|----------------------------------|
| AddressSet     | Broadcast           | 88 30 01 FF                | Address setting                  |
| IF_Clear       | Broadcast           | 88 01 00 01 FF             | I/F Clear                        |
| CommandCancel  |                     | 8x 21 FF                   |                                  |
| CAM Dowor      | On                  | 8x 01 04 00 02 FF          | Dower ON/OFF                     |
|                | Off                 | 8x 01 04 00 03 FF          | Power UN/OFF                     |
|                | Stop                | 8x 01 04 07 00 FF          |                                  |
|                | Tele(Standard)      | 8x 01 04 07 02 FF          |                                  |
| CAM Zoom       | Wide(Standard)      | 8x 01 04 07 03 FF          |                                  |
|                | Tele(Variable)      | 8x 01 04 07 2p FF          | $n = O(low) = \overline{O}(low)$ |
|                | Wide(Variable)      | 8x 01 04 07 3p FF          | p = 0(10w) - 7(11g11)            |
|                | Direct              | 8x 01 04 47 0p 0q 0r 0s FF | pqrs: Zoom Position              |
|                | Stop                | 8x 01 04 08 00 FF          |                                  |
|                | Far(Standard)       | 8x 01 04 08 02 FF          |                                  |
|                | Near(Standard)      | 8x 01 04 08 03 FF          |                                  |
|                | Far(Variable)       | 8x 01 04 08 2p FF          | a O(law) 7(high)                 |
| CAM_Focus      | Near(Variable)      | 8x 01 04 08 3p FF          | p = 0(low) - 7(nign)             |
|                | Direct              | 8x 01 04 48 0p 0q 0r 0s FF | pqrs: Focus Position             |
|                | One Push AF         | 8x 01 04 18 01 FF          |                                  |
|                | Infinity            | 8x 01 04 18 02 FF          |                                  |
|                | Near Limit          | 8x 01 04 28 0p 0q 0r 0s FF |                                  |
| CAM Zeem Leeue | Direct              | 8x 01 04 47 0p 0q 0r 0s    | pqrs: Zoom Position              |
| CAM_ZOUTIFOCUS |                     | Ot Ou Ov Ow FF             | tuvw: Focus Position             |
|                | Auto                | 8x 01 04 35 00 FF          | Normal Auto                      |
|                | Indoor mode         | 8x 01 04 35 01 FF          |                                  |
|                | Outdoor mode        | 8x 01 04 35 02 FF          |                                  |
| CAM_WB         | OnePush mode        | 8x 01 04 35 03 FF          |                                  |
|                | Manual              | 8x 01 04 35 05 FF          |                                  |
|                | Outdoor Auto        | 8x 01 04 35 06 FF          |                                  |
|                | Sodium Lamp<br>Auto | 8x 01 04 35 07 FF          |                                  |
|                | Sodium Lamp         | 8x 01 04 35 08 FF          |                                  |
|                | Reset               | 8x 01 04 03 00 FF          |                                  |
|                | Up                  | 8x 01 04 03 02 FF          | Manual Control of R Gain         |
| CAM_RGain      | Down                | 8x 01 04 03 03 FF          | 1                                |
|                | Direct              | 8x 01 04 43 00 00 0p 0q FF | pq: R Gain                       |
| CAM_Bgain      | Reset               | 8x 01 04 04 00 FF          | Manual Control of B Gain         |

|                 | Up                 | 8x 01 04 04 02 FF          |                                          |  |
|-----------------|--------------------|----------------------------|------------------------------------------|--|
|                 | Down               | 8x 01 04 04 03 FF          | _                                        |  |
|                 | Direct             | 8x 01 04 44 00 00 0p 0q FF | pq: B Gain                               |  |
|                 | Full Auto          | 8x 01 04 39 00 FF          | Automatic Exposure mode                  |  |
|                 | Manual             | 8x 01 04 39 03 FF          | Manual Control mode                      |  |
|                 | Churthan muianite. |                            | Shutter Priority Automatic               |  |
| CAM AF          | Shutter priority   | 8X 01 04 39 0A FF          | Exposure mode                            |  |
|                 | Iris priority      | 8x 01 04 39 0B FF          | Iris Priority Automatic<br>Exposure mode |  |
|                 | Bright             | 8x 01 04 39 0D FF          | Bright mode(Manual control)              |  |
|                 |                    |                            |                                          |  |
|                 | Reset              | 8x 01 04 0A 00 FF          |                                          |  |
| CAM Shutter     | Up                 | 8x 01 04 0A 02 FF          | Shutter Setting                          |  |
|                 | Down               | 8x 01 04 0A 03 FF          |                                          |  |
|                 | Direct             | 8x 01 04 4A 00 00 0p 0q FF | pq: Shutter Position                     |  |
|                 | Reset              | 8x 01 04 0B 00 FF          |                                          |  |
| CAM Iric        | Up                 | 8x 01 04 0B 02 FF          | Iris Setting                             |  |
|                 | Down               | 8x 01 04 0B 03 FF          |                                          |  |
|                 | Direct             | 8x 01 04 4B 00 00 0p 0q FF | pq: Iris Position                        |  |
|                 | Reset              | 8x 01 04 0C 00 FF          |                                          |  |
| CAM Cain        | Up                 | 8x 01 04 0C 02 FF          | Gain Setting                             |  |
|                 | Down               | 8x 01 04 0C 03 FF          |                                          |  |
|                 | Direct             | 8x 01 04 0C 00 00 0p 0q FF | pq: Gain Positon                         |  |
|                 | Reset              | 8x 01 04 0D 00 FF          |                                          |  |
| CAM Bright      | Up                 | 8x 01 04 0D 02 FF          | Bright Setting                           |  |
|                 | Down               | 8x 01 04 0D 03 FF          |                                          |  |
|                 | Direct             | 8x 01 04 4D 00 00 0p 0q FF | pq: Bright I Positon                     |  |
|                 | On                 | 8x 01 04 3E 02 FF          | Exposure Compensation                    |  |
|                 | Off                | 8x 01 04 3E 03 FF          | ON/OFF                                   |  |
| CAM ExpComp     | Reset              | 8x 01 04 0E 00 FF          | - Exposure Compensation                  |  |
|                 | Up                 | 8x 01 04 0E 02 FF          |                                          |  |
|                 | Down               | 8x 01 04 0E 03 FF          | Amount Setting                           |  |
|                 | Direct             | 8x 01 04 4E 00 00 0p 0q FF | pq: ExpComp Position                     |  |
| CAM Backlight   | On                 | 8x 01 04 33 02 FF          | Back Light Compensation                  |  |
|                 | Off                | 8x 01 04 33 03 FF          | ON/OFF                                   |  |
|                 | Reset              | 8x 01 04 02 00 FF          |                                          |  |
| CAM Aperture    | Up                 | 8x 01 04 02 02 FF          | Aperture Control                         |  |
|                 | Down               | 8x 01 04 02 03 FF          |                                          |  |
|                 | Direct             | 8x 01 04 42 00 00 0p 0q FF | pq: Aperture Gain                        |  |
|                 | Reset              | 8x 01 04 3F 00 0p FF       | p: Memory Number(=0 to 127)              |  |
| CAM_Memory      | Set                | 8x 01 04 3F 01 0p FF       | Corresponds to 0 to 9 on the             |  |
|                 | Recall             | 8x 01 04 3F 02 0p FF       | Remote Commander                         |  |
| CAM   R Reverse | On                 | 8x 01 04 61 02 FF          | Timage Elip Horizontal ON/OFF            |  |
|                 | Off                | 8x 01 04 61 03 FF          |                                          |  |
| CAM PictureFlin | On                 | 8x 01 04 66 02 FF          | Image Flin Vertical ON/OFF               |  |
|                 | Off                | 8x 01 04 66 03 FF          |                                          |  |

| VideoSystem Set  |                  | 8x 01 06 35 00 0p FF                            | P: 0~F Video format<br>2:1080i60<br>3:1080i50<br>4:720P60<br>5:720P50<br>6:1080P30<br>7:1080P25 |
|------------------|------------------|-------------------------------------------------|-------------------------------------------------------------------------------------------------|
| CAM_ICR          | ON               | 8x 01 04 01 02 FF                               | Infrared Mode ON/OFF                                                                            |
| CAM_IDWrite      |                  | 8x 01 04 02 0p 0q 0r 0s FF                      | pqrs: Camera ID (=0000 to<br>FFFF)                                                              |
| SYS_Menu         | OFF              | 8x 01 06 06 03 FF                               | Turn off the menu                                                                               |
|                  | On               | 8x 01 06 08 02 FF                               |                                                                                                 |
| IR_Receive       | Off              | 8x 01 06 08 03 FF                               | IR(remote commander)receive                                                                     |
|                  | On/Off           | 8x 01 06 08 10 FF                               |                                                                                                 |
|                  | On               | 8x 01 7D 01 03 00 00 FF                         | IR(remote commander)receive                                                                     |
| IR_ReceiveReturn | Off              | 8x 01 7D 01 13 00 00 FF                         | message via the VISCA communication ON/OFF                                                      |
|                  | Up               | 8x 01 06 01 VV WW 03 01 FF                      |                                                                                                 |
|                  | Down             | 8x 01 06 01 VV WW 03 02 FF                      |                                                                                                 |
|                  | Left             | 8x 01 06 01 VV WW 01 03 FF                      |                                                                                                 |
|                  | Right            | 8x 01 06 01 VV WW 02 03 FF                      |                                                                                                 |
|                  | Upleft           | 8x 01 06 01 VV WW 01 01 FF                      |                                                                                                 |
|                  | Upright          | 8x 01 06 01 VV WW 02 01 FF                      | VV: Pan speed UXUI (low                                                                         |
|                  | DownLeft         | 8x 01 06 01 VV WW 01 02 FF                      | speed) to UX18 (nigh speed)                                                                     |
| Pan_tiltDrive    | DownRight        | 8x 01 06 01 VV WW 02 02 FF                      | speed) to 0x14 (high speed)                                                                     |
|                  | Stop             | 8x 01 06 01 VV WW 03 03 FF                      | VVVV: Pan Position(TBD)                                                                         |
|                  | AbsolutePosition | 8x 01 06 02 VV WW<br>0Y 0Y 0Y 0Y 0Z 0Z 0Z 0Z FF | ZZZZ: Tilt Position(TBD)                                                                        |
|                  |                  | 8x 01 06 03 VV WW                               |                                                                                                 |
|                  | RelativePosition | OY OY OY OY OZ OZ OZ OZ FF                      |                                                                                                 |
|                  | Home             | 8x 01 06 04 FF                                  |                                                                                                 |
|                  | Reset            | 8x 01 06 05 FF                                  |                                                                                                 |
|                  | Cat              | 8x 01 06 07 00 0W                               | W:1 UpRight 0:DownLeft                                                                          |
|                  | Set              | 0Y 0Y 0Y 0Y 0Z 0Z 0Z 0Z FF                      | YYYY: Pan Limit Position(TBD)                                                                   |
|                  | Clear            | 8x 01 06 07 01 0W                               | ZZZZ: Tilt Limit                                                                                |
|                  |                  | 07 0F 0F 0F 07 0F 0F 0F FF                      | Position(TBD)                                                                                   |

## Section3 Query command

| Command                | Command<br>packet | Return packet                           | Note                            |  |
|------------------------|-------------------|-----------------------------------------|---------------------------------|--|
| CAM DowerIng           | 0× 00 04 00 FF    | y0 50 02 FF                             | On                              |  |
| CAM_Powering           | 8X 09 04 00 FF    | y0 50 03 FF                             | Off(Standby)                    |  |
| CAM_ZoomPosInq         | 8x 09 04 47 FF    | y0 50 0p 0q 0r 0s FF                    | pqrs: Zoom Position             |  |
| CAM FocusModeIng       | 9× 00 04 29 FF    | y0 50 02 FF                             | Auto Focus                      |  |
| CAM_FOCUSMODEINQ       | 8X 09 04 38 FF    | y0 50 03 FF                             | Manual Focus                    |  |
| CAM_FocusPosInq        | 8x 09 04 48 FF    | y0 50 0p 0q 0r 0s FF                    | pqrs: Focus Position            |  |
|                        |                   | y0 50 00 FF                             | Auto                            |  |
|                        |                   | y0 50 01 FF                             | Indoor mode                     |  |
|                        |                   | y0 50 02 FF                             | Outdoor mode                    |  |
|                        |                   | y0 50 03 FF                             | OnePush mode                    |  |
| CAM_WBModeInq          | 8x 09 04 35 FF    | y0 50 04 FF                             | ATW                             |  |
|                        |                   | y0 50 05 FF                             | Manual                          |  |
|                        |                   | y0 50 06 FF                             | Outdoor Auto                    |  |
|                        |                   | y0 50 07 FF                             | Sodium Lamp Auto                |  |
|                        |                   | y0 50 08 FF                             | Sodium Lamp                     |  |
| CAM_RGainInq           | 8x 09 04 43 FF    | y0 50 00 00 0p 0q FF                    | pq: R Gain                      |  |
| CAM_BGainInq           | 8x 09 04 44 FF    | y0 50 00 00 0p 0q FF                    | pq: B Gain                      |  |
|                        |                   | y0 50 00 FF                             | Full Auto                       |  |
|                        |                   | y0 50 03 FF                             | Manual                          |  |
| CAM_AEModeInq          | 8x 09 04 39 FF    | y0 50 0A FF                             | Shutter priority                |  |
|                        |                   | y0 50 0B FF                             | Iris priority                   |  |
|                        |                   | y0 50 0D FF                             | Bright                          |  |
|                        |                   |                                         |                                 |  |
| CAM_ShutterPosInq      | 8x 09 04 4A FF    | y0 50 00 00 0p 0q FF                    | pq: Shutter Position            |  |
| CAM_IrisPosInq         | 8x 09 04 4B FF    | y0 50 00 00 0p 0q FF                    | pq: Iris Position               |  |
| CAM_GainPosiInq        | 8x 09 04 4C FF    | y0 50 00 00 0p 0q FF                    | pq: Gain Position               |  |
| CAM_ BrightPosiInq     | 8x 09 04 4D FF    | y0 50 00 00 0p 0q FF                    | pq: Bright Position             |  |
| CAM_ExpCompModeIn<br>a | 8x 09 04 3E FF    | y0 50 02 FF                             | On                              |  |
| <u> </u>               |                   | v0 50 03 FF                             | Off                             |  |
| CAM ExpCompPosIng      | 8x 09 04 4E FF    | v0 50 00 00 0p 0g FF                    | pg: ExpComp Position            |  |
| CAM BacklightModeIn    |                   |                                         |                                 |  |
| q                      | 8x 09 04 33 FF    | y0 50 02 FF                             | On                              |  |
|                        |                   | y0 50 03 FF                             | Off                             |  |
| CAM_NRModeInq          | 8x 09 04 53 FF    | y0 50 0p FF                             | P: 0~5 0=off                    |  |
| CAM_ApertureInq        | 8x 09 04 42 FF    | y0 50 00 00 0p 0q FF                    | pq: Aperture Gain               |  |
| CAM_MemoryInq          | 8x 09 04 3F FF    | y0 50 0p FF                             | p: Memory number last operated. |  |
| SYS MenuModeIna        | 8x 09 06 06 FF    | v0 50 02 FF                             | On                              |  |
|                        |                   | v0 50 03 FF                             | Off                             |  |
| CAM LR ReverseIng      | 8x 09 04 61 FF    | v0 50 02 FF                             | On                              |  |
|                        |                   | v0 50 03 FF                             | Off                             |  |
| CAM PictureFlinIng     | 8x 09 04 66 FF    | v0 50 02 FF                             | On                              |  |
|                        |                   | v0 50 03 FF                             | Off                             |  |
| L                      |                   | ,,,,,,,,,,,,,,,,,,,,,,,,,,,,,,,,,,,,,,, |                                 |  |

| CAM_IDInq           | 8x 09 04 22 FF | y0 50 0p 0q 0r 0s FF | pqrs: Camera ID     |
|---------------------|----------------|----------------------|---------------------|
| CAM VarcianIng      | 8x 00 00 02 EE | y0 50 ab cd          |                     |
|                     | 0X 09 00 02 FF | mn pq rs tu vw FF    |                     |
|                     |                |                      | P: 0~F Video format |
|                     |                |                      | 2.100000            |
| VideoSystemIng      | 8v 00 06 22 EE |                      | 4.720060            |
| VideoSysteming      | 00 09 00 23 11 |                      | 4.720F00            |
|                     |                |                      | 5:720950            |
|                     |                |                      | 6:1080P30           |
|                     |                |                      | 7:1080P25           |
| IR Receive          | 8x 09 06 08 FF | y0 50 02 FF          | On                  |
|                     |                | y0 50 03 FF          | Off                 |
| IR_ReceiveReturn    |                | y0 07 7D 01 04 00 FF | Power ON/OFF        |
|                     |                | y0 07 7D 01 04 07 FF | Zoom tele/wide      |
|                     |                | y0 07 7D 01 04 38 FF | AF On/Off           |
|                     |                | y0 07 7D 01 04 33 FF | CAM_Backlight       |
|                     |                | y0 07 7D 01 04 3F FF | CAM_Memory          |
|                     |                | y0 07 7D 01 06 01 FF | Pan_tiltDrive       |
| Pan-tiltMaxSpeedInq | 9v 00 06 11 EE |                      | ww: Pan Max Speed   |
|                     | 0X U9 U0 11 FF |                      | zz: Tilt Max Speed  |
| Pan-tiltPosInq      | 8x 00 06 12 EE | y0 50 0w 0w 0w 0w    | wwww: Pan Position  |
|                     | 0X 09 00 12 FF | 0z 0z 0z 0z FF       | zzzz: Tilt Position |

## Note:

[x] in the above form means the address of camera [y] = [x + 8].

## **Pelco-D Protocol Command List**

| Function            | Byte<br>1 | Byte2   | Byte<br>3 | Byte<br>4 | Byte5      | Byte6      | Byte<br>7 |
|---------------------|-----------|---------|-----------|-----------|------------|------------|-----------|
| Up                  | 0xFF      | Address | 0x00      | 0x08      | Pan Speed  | Tilt Speed | SUM       |
| Down                | 0xFF      | Address | 0x00      | 0x10      | Pan Speed  | Tilt Speed | SUM       |
| Left                | 0xFF      | Address | 0x00      | 0x04      | Pan Speed  | Tilt Speed | SUM       |
| Right               | 0xFF      | Address | 0x00      | 0x02      | Pan Speed  | Tilt Speed | SUM       |
| Zoom In             | 0xFF      | Address | 0x00      | 0x20      | 0x00       | 0x00       | SUM       |
| Zoom Out            | 0xFF      | Address | 0x00      | 0x40      | 0x00       | 0x00       | SUM       |
| Focus Far           | 0xFF      | Address | 0x00      | 0x80      | 0x00       | 0x00       | SUM       |
| Focus Near          | 0xFF      | Address | 0x01      | 0x00      | 0x00       | 0x00       | SUM       |
| Set Preset          | 0xFF      | Address | 0x00      | 0x03      | 0x00       | Preset ID  | SUM       |
| Clear Preset        | 0xFF      | Address | 0x00      | 0x05      | 0x00       | Preset ID  | SUM       |
| Call Preset         | 0xFF      | Address | 0x00      | 0x07      | 0x00       | Preset ID  | SUM       |
|                     |           |         |           |           |            |            |           |
|                     |           |         |           |           |            |            |           |
| Query Pan Position  | 0xFF      | Address | 0x00      | 0x51      | 0x00       | 0x00       | SUM       |
| Query Pan Position  | 0         |         | 0.00      | 0,450     | Value High | Value Low  | CLIM      |
| Response            | UXFF      | Address | 000       | 0X39      | Byte       | Byte       | 3011      |
| Query Tilt Position | 0xFF      | Address | 0x00      | 0x53      | 0x00       | 0x00       | SUM       |
| Query Tilt Position | 0xFF      | Address | 0x00      | 0x5B      | Value High | Value Low  | SUM       |

| Response            |      |         |      |      | Byte       | Byte      |      |
|---------------------|------|---------|------|------|------------|-----------|------|
| Query Zoom Position | 0xFF | Address | 0x00 | 0x55 | 0x00       | 0x00      | SUM  |
| Query Zoom Position |      | Addross | 0,00 |      | Value High | Value Low | CLIM |
| Response            |      | Audress | 0,00 |      | Byte       | Byte      | 5011 |

## **Pelco-P Protocol Command List**

| Function     | Byte1 | Byte2      | Byte<br>3 | Byt<br>e4 | Byte5      | Byte6      | Byte<br>7 | Byte<br>8 |
|--------------|-------|------------|-----------|-----------|------------|------------|-----------|-----------|
| Up           | 0xA0  | Address    | 0x00      | 0x08      | Pan Speed  | Tilt Speed | 0xAF      | XOR       |
| Down         | 0xA0  | Address    | 0x00      | 0x10      | Pan Speed  | Tilt Speed | 0xAF      | XOR       |
| Left         | 0xA0  | Address    | 0x00      | 0x04      | Pan Speed  | Tilt Speed | 0xAF      | XOR       |
| Right        | 0xA0  | Address    | 0x00      | 0x02      | Pan Speed  | Tilt Speed | 0xAF      | XOR       |
| Zoom In      | 0xA0  | Address    | 0x00      | 0x20      | 0x00       | 0x00       | 0xAF      | XOR       |
| Zoom Out     | 0xA0  | Address    | 0x00      | 0x40      | 0x00       | 0x00       | 0xAF      | XOR       |
| Focus Far    | 0xA0  | Address    | 0x00      | 0x80      | 0x00       | 0x00       | 0xAF      | XOR       |
| Focus Near   | 0xA0  | Address    | 0x01      | 0x00      | 0x00       | 0x00       | 0xAF      | XOR       |
| Set Preset   | 0xA0  | Address    | 0x00      | 0x03      | 0x00       | Preset ID  | 0xAF      | XOR       |
| Clear Preset | 0xA0  | Address    | 0x00      | 0x05      | 0x00       | Preset ID  | 0xAF      | XOR       |
| Call Preset  | 0xA0  | Address    | 0x00      | 0x07      | 0x00       | Preset ID  | 0xAF      | XOR       |
|              |       |            |           |           |            |            |           |           |
| Query Pan    | 0.40  | Addusse    | 0.00      |           | 0.00       | 0,00       | 0.45      | VOD       |
| Position     | UXAU  | Address    | 0000      | 0X51      | 000        | 0x00       | UXAF      | AUR       |
| Query Pan    |       |            |           |           | Value High | Value Low  |           |           |
| Position     | 0xA0  | Address    | 0x00      | 0x59      | Byte       | Byte       | 0xAF      | XOR       |
| Response     |       |            |           |           | Dyte       | Dyte       |           |           |
| Query Tilt   |       | Address    | 0~00      | 0v53      | 0×00       | 0×00       | ΟνΔΕ      | XOR       |
| Position     | 0,40  | Address    | 0,00      | 0733      | 0,00       | 0,00       |           |           |
| Query Tilt   |       |            |           |           | Value High | Value Low  |           |           |
| Position     | 0xA0  | Address    | 0x00      | 0x5B      | Byte       | Byte       | 0xAF      | XOR       |
| Response     |       |            |           |           | byte       | Dyte       |           |           |
| Query Zoom   | 0xA0  | Address    | 0x00      | 0x55      | 0x00       | 0x00       | 0xAF      | XOR       |
| Position     | 0,110 | / 1001 000 | 0,00      | 0,35      | 0,00       |            | 0,0,1     |           |
| Query Zoom   |       |            |           | 0x5       | Value High | Value Low  |           |           |
| Position     | 0xA0  | Address    | 0x00      | D         | Bvte       | Byte       | 0xAF      | XOR       |
| Response     |       |            |           |           | 2,00       |            |           |           |

## Menu Settings

## 1. MENU

Put the Menu button under the normal image. The content of the menu will display on the screen.Use the roll arrows to choose the option  $_{\circ}$ 

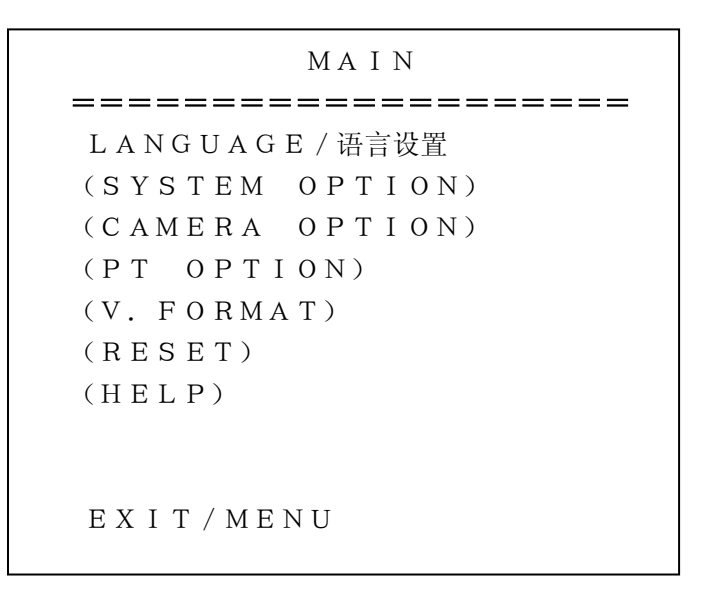

Language: the language of the menu setting, Chinese/English
System option: Enter the submenu of the system parameter setting
Camera option: Enter the submenu of the camera parameter setting
PTZ option: Enter the submenu of the PTZ setting
Video format: Enter the submenu of the video format
Reset: Enter the submenu of the reset
Help: Enter the submenu of the help

## 2. System Parameter Setting

Press the direction key to the system parameter setting on the menu, and enter by pressing the Home key mutton. As follows:

```
SYSTEM SET
PROTOCOL
ADDR
B. RATE
RS485
ARM. VER
FPGA. VER
HW. VER
BACK/MENU
```

Communication Protocol:protocol type,VISCA/Pelco-P/Pelco-DCommunication address:VISCA=1~7Pelco-P/Pelco-D = 1~63Baudrate:2400/4800/9600/115200

**RS** 4 8 5 : Set "On" when using the RS485

**ARM software version/FPGA software version/hardware version:** the information display on the software and hardware version

## 1. Camera Parameter Setting

Press the direction key to the camera parameter setting on the menu, and enter by pressing the Home key mutton. As follows:

```
CAMERA SET
(EXPOSURE)
(COLOR)
(LEN)
BACK/MENU
```

**Exposure**: enter the submenu of the Exposure**Color:** enter the submenu of the Image Correction**Lens:** enter the submenu of the Lens Correction

2.1 Exposure

Press the direction key to the Exposure on the menu, and enter by pressing the Home key mutton. As follows:

```
E X P O S U R E

E X P. MO D E

S H U T T E R

I R I S

G A I N

B R I G H T

E V. MO D E

L E V E L

BLC

BA C K / M E N U
```

Exposure mode: setting items: Auto, Manual, Shutter, Iris, Bright

**Shutter**: setting items: 1/1、1/2、1/3、1/6、1/12、1/25、1/50、1/75、1/100、1/125、1/150、 1/215、1/300、1/425、1/600、1/1000 (valid under the mode of Manual and Shutter)

**Iris**: setting items: 0~17 (valid under the mode of Manual and Iris)

**Brightness**: setting items: 0~31 (Valid under the brightness mode)

**Gain:** setting items: 0~15 (Valid under the Manual mode)

**EV mode:** setting items: On/Off , Compensation works except the exposure mode of Manual **Level of compensation:** setting items: 0~14

BLC: setting items: On/Off, Valid under the Auto exposure mode

## 2.2 Color Correction

Press the direction key to the color correction on the camera parameter system, and enter by pressing the Home key mutton. As follows:

```
COLOR
WB. MODE
R. GAIN
B. GAIN
CLR. GAIN
CLR. HUE
GAMMA
CHROMA
APERTURE
NOISE. RD
BACK/MENU
```

WB mode: setting items: Auto、Indoor、Outdoor、OnePush、ATW、Manual、SVL1、SVL2
R/G: setting items: 0~255 (valid under the Manual)
B/G: setting items: 0~255 (valid under the Manual)
Color gain: setting items: 0~14
Hue: setting items: 0~14
Gamma: setting items: 0~4
Chroma: setting items: 0~3
Aperture: setting items: 0~15
Noise RD: setting items: 0~5, 0=off
2.3 Lens Correction

Press the direction key to the lens correction on the camera parameter system, and enter by pressing the Home key mutton. As follows:

```
LEN
FOCUS
WDR
D.ZOOM
BACK/MENU
```

Focus mode: setting mode OnePush, InfinityWDR: setting mode Auto, Ratuio, On, Off, Dv OnDigital Zoom: setting mode: On/Off

#### 4. PTZ parameter setting

Press the direction key to the PTZ parameter setting on the Menu, and enter by pressing the Home key mutton. As follows:

```
PT SET
POWER. ACT
SPEEDBYZ
MOUNT. MODE
IR P. SPEED
IR Z. SPEED
MIN. SPEED
BACK/MENU
```

Power action: On(return to 0 preset if no action after power on for 12sec)、Off

**Speedbyz:** only valid for remoter, On (move speed will be slower when zoom in), Off **Mount mode:** UP, DOWN

IR controller P speed: remoter move speed from 2 to20IR controller zoom speed: remoter camera zoom speed from 1 to 7Min speed: Min speed for COM command from 1 to 9

5, Reset

Entry into [reset ] in the main menu[HOME] as following picture :

```
RESET
SYS. RESET
CAM. RESET
PT. RESET
ALL. RESET
Back / M E N U
```

SYS. Reset : Protocol=Visca , Address=1 , Baud rate =9600 , RS485=off CAM. Reset : Camera parameters reset

P/T Parameters reset :configure =off , SpeedByZ=off , Installation =Up , Rotation Speed of remote controller=16 , Zoom Speed of remote controller =5 Reset all : Reset protocol ,

6, Help

Entry into [help ] in the main menu [HOME] as following picture :

Help  $\land \lor$  Select Menu < > Change Setting H O M E Enter M E N U Return BACK / M E N U

**Operation Help information** 

| EXIT                                   |                    |  |  |  |  |
|----------------------------------------|--------------------|--|--|--|--|
| ====================================== | ========<br>Yes/No |  |  |  |  |
|                                        |                    |  |  |  |  |
|                                        |                    |  |  |  |  |
| ОК / НОМЕ                              | BACK / M E N U     |  |  |  |  |
|                                        |                    |  |  |  |  |

## SAVE? Save optional , can setting Yes, NO . Note : press [Home] to confirm . [Menu] to return

## Maintenance and Troubleshooting

## **Camera Maintains**

If camera is not used for long time, please turn off power switch, adapter switch and AC plug.

Use soft cloth or tissue to clean the camera cover.

Use soft cloth to clean the lens; Use neuter cleanser if bad smeared. No use strong or corrosive cleanser or corrosive cleanser avoiding scuffing.

## **Unqualified Application**

No shooting extreme light object, such as sunlight, lamplight etc.

No operating in unstable light environment, otherwise image will twinkle

No operating in radio wave with great power environment, such as TV station or Wireless Launcher Image effective will not be good when the light is not accordant with camera's lux.

## Troubleshooting

## Image

No image

1, Check whether the power cord, voltage is OK, power indicator light is ON.

- 2, Turn off the power supply to check whether the camera can auto configure.
- 3, Check the dial switch in bottom and make sure the two dial position are all on OFF.

4, Check video and TV wire is connected correctly.

## Abnormal display of image

Check whether the video connecting wires is well and other connecting sockets and camera flat wires are well

The camera can only works at one focus, other position can not be focused.

Change the position to see if this phenomenon still exists. If yes, it may be caused by

Camera control drive focus control system trouble.

Image dithering when at Maximum Zoom

1, Check whether camera is fixed correctly.

2, If there is vibrative mechanical object.

## **Remote Controller**

## Remoter can not control

- 1, Change the battery
- 2, Check the camera operation mode is right.

## COM can not control

- 1, Check the camera operation mode is right.
- 2, Check control wire is connected correctly.